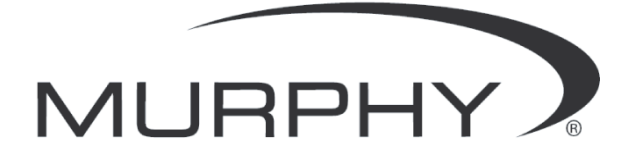

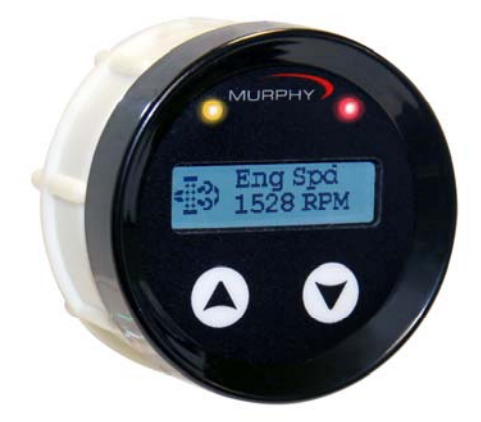

# PowerView<sup>™</sup> Model PV25

# Installation/Operations Manual

00-02-0839 2012-09-21 Section 78 In order to consistently bring you the highest quality, full featured products, we reserve the right to change our specifications and designs at any time. The latest version of this manual can be found at www.fwmurphy.com.

Warranty - A limited warranty on materials and workmanship is given with this FW Murphy product. A copy of the warranty may be viewed or printed by going to http://www.fwmurphy.com/warranty

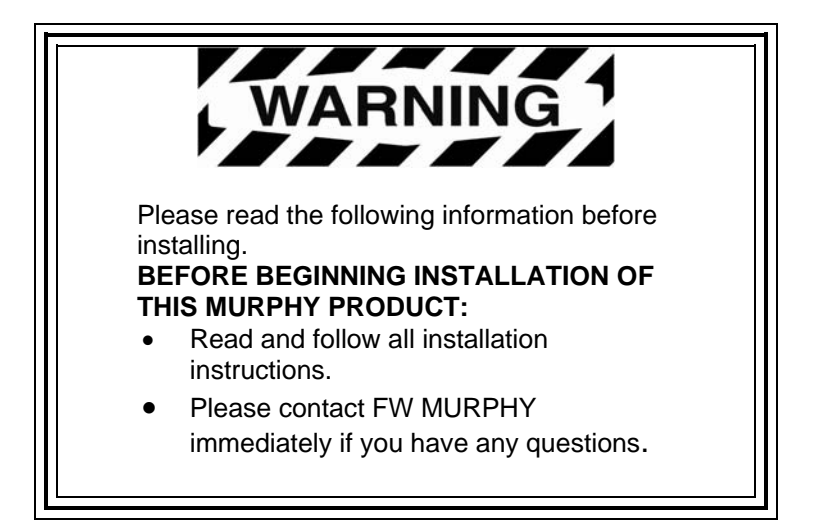

### **Table of Contents**

| Introduction                                  | 3  |
|-----------------------------------------------|----|
| Basic Functions                               | 3  |
| Main Menu                                     | 4  |
| Parameter Menu                                | 8  |
| Faults, Warnings and Indicators               | 9  |
| Visual Indication                             | 9  |
| Indicators for Active Fault Codes             | 9  |
| Warning or Shutdown Screens                   | 9  |
| DM13 – Start/Stop Broadcast                   | 9  |
| Tier 4 and EU Emissions Standard – Stage IIIB | 10 |
| Mounting and Installation                     | 11 |
| Product Dimensions                            | 11 |
| Connection Detail                             | 11 |
| Typical Wiring Diagram                        | 11 |
| Specifications                                | 13 |

#### THIS PAGE INTENTIONALLY LEFT BLANK

#### Introduction

The PV25 diagnostic device is an economical, compact package with advanced features. This J1939-compliant device provides parameter data, displays active and stored fault messages, provides Tier4/Euro Stage IIIB features, and tracks machine and engine hours.

The PV25 is equipped with two buttons to quickly access a convenient menu, a graphic display, and two LEDs to indicate Active-fault Alarm or Shutdown status in a sealed enclosure that matches the PowerView line of displays.

## **Basic Functions**

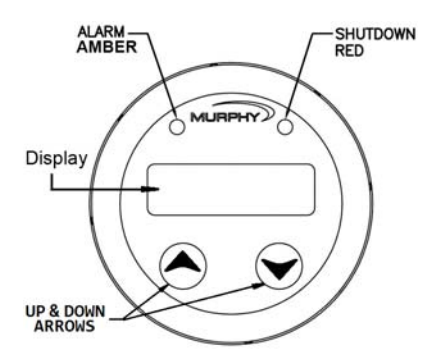

Access all menus and functions of the PV25 by using the **UP** and **DOWN** arrows on the front of the gauge. When power is first applied to the PV25, **Parameter** readings begin to display.

Wait to Start - PV25 supports 'Wait to Start' - if the ECU broadcasts a wait to start message, the screen shows 'Wait to Start' and both LEDs light. Once the ECU discontinues the message, the signal becomes inactive, and the message is replaced with parameter readings.

**DM13** - PV25 supports DM13. For more information, see page 9.

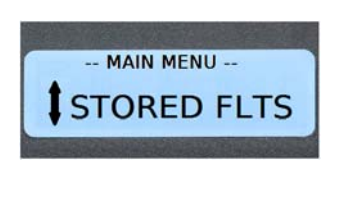

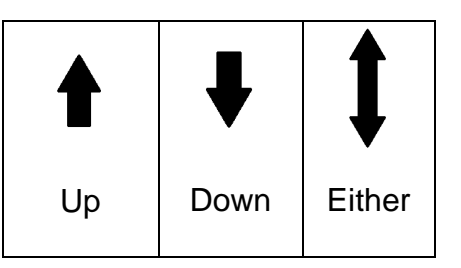

Arrows in the Display field (beside the text information) indicate available movement options – up, down, or either way.

### Main Menu

This section describes the items listed in the **Main Menu**. All interface with the PV25 is through the **Up/Down Arrows**. When power is applied to the unit, the Murphy logo displays first, and then the Parameter list begins to display. The default display at start up is always the Parameter List.

Press both arrows simultaneously and then release to reach the **Main Menu**. Use the **Up** and **Down Arrows (buttons)** to scroll through the items.

The **Main Menu** consists of Show 1-up, Active Faults, Stored Faults, Set Units, Set 1-up, Scroll ON/OFF, Machine Hours ON/OFF, Tier 4 ON/OFF, Set Tier 4, and Backlight. To return to the **Parameter** list, scroll to **Show 1-up** and momentarily press both arrows, release and parameter readings begin to display.

| Menu<br>Item     | Options                                                                                                    | Action                                                                                                    |
|------------------|----------------------------------------------------------------------------------------------------|----------------------------------------------------------------------------------------------------|
| Show 1-<br>up    | Switch to the parameter display.                                                                                                    | Momentarily hold the <b>Up</b><br><b>&amp; Down</b> arrows, when<br>released, broadcast<br>parameters begin to<br>display.                                                                                                    |
| Active<br>Faults | The Active Fault (Active FLTS)<br>menu shows the <b>SPN</b> (Suspect<br>Parameter Number), <b>FMI</b> (Failure<br>Mode Identifier), and <b>OC</b><br>(Occurrence Count) for faults<br>currently broadcasting on the<br>CANBus.<br>When a new fault message is<br>received, the PV25 automatically<br>switches to <b>Active Faults</b> . | The <b>Amber</b> (left) or <b>Red</b><br>(right) LED lights to<br>indicate the status of the<br>fault – Warning or<br>Shutdown.<br>If there is more than one<br>fault, the PV25<br>automatically scrolls<br>through each fault.<br>To return to the <b>Main</b><br><b>Menu</b> press the <b>Up &amp;</b><br><b>Down</b> arrows<br>simultaneously and<br>release. |

| Menu<br>Item     | Options                                                                                                    | Action                                                                                                    |
|------------------|----------------------------------------------------------------------------------------------------|----------------------------------------------------------------------------------------------------|
| Stored<br>Faults | The <b>Stored Faults</b> (Stored FLTS)<br>menu shows the SPN, FMI, and<br>OC for any stored faults. A<br>message is sent to the ECU, and<br>the ECU responds with what is in<br>history.<br>If there are no stored faults, you<br>will see this: | Use the <b>Up &amp; Down</b><br>arrows to scroll through<br>the list if there is more<br>than one stored fault.<br>To return to the <b>Main</b><br><b>menu</b> press the <b>Up &amp;</b><br><b>Down</b> arrows<br>simultaneously and<br>release.                                                                                                 |
| Set Units        | The <b>Set Units</b> Config menu will<br>allow the user to select between<br>the following unit settings:<br>English<br>Metric kPa<br>Metric BAR<br>Exit<br>An asterisk to the right of a setting<br>indicates it is the current setting.        | To enter the <b>Set Units</b><br>menu, momentarily press<br>both arrows and release.<br>Scroll through the options<br>using the Down arrow.<br>Choose a unit by<br>momentarily pressing the<br>Up/Down arrows. An<br>asterisk displays at the<br>right.<br>To leave this menu, scroll<br>down to <b>EXIT</b> , press both<br>arrows and release. |

| Menu<br>Item               | Options Action                                                                                                    |                                                                                                    |  |
|----------------------------|----------------------------------------------------------------------------------------------------|----------------------------------------------------------------------------------------------------|--|
| Set 1-up                   | Use this menu to set the<br>parameters you want to monitor.<br>For a full list of the parameters<br>available, see page 8.                                                                                                    | Pressing the <b>Up/Down</b><br>arrows at the same time<br>selects the currently<br>displayed parameter.                                                                                    |  |
|                            | An (*) asterisk to the right of the parameter indicates it is selected.                                                                                                    | Pressing the <b>Up/Down</b><br><b>arrows</b> at the same time<br>while <b>Exit</b> is displayed<br>returns you to the main<br>menu. <b>Exit</b> is the last item<br>in the parameter list. |  |
| Scroll<br>ON/OFF           | When <b>Scroll</b> is <b>ON</b> , the<br>Parameters you selected to<br>display automatically scroll with<br>about 5 seconds on each<br>parameter reading. If <b>Scroll</b> is<br><b>OFF</b> , view parameters manually<br>by pressing the <b>Up</b> or <b>Down</b><br>arrow. | To toggle <b>ON</b> or <b>OFF</b> ,<br>press the <b>Up/Down</b><br>arrows at the same time.                                                                                                |  |
| Machine<br>Hours<br>ON/OFF | When set to <b>ON</b> , machine hours<br>are calculated by the PV25 once<br>the RPM is above 100.                                                                                                    | Scroll to Machine Hours.<br>To toggle <b>ON</b> or <b>OFF</b> ,<br>press the <b>Up/Down</b><br>arrows at the same time.                                                                    |  |
| Tier 4<br>ON/OFF           | When <b>Tier 4</b> is set to <b>OFF</b> , other<br>Tier 4 menu items are not<br>available.                                                                                                    | To toggle <b>ON</b> or <b>OFF</b> ,<br>press the <b>Up &amp; Down</b><br>Arrows at the same time.                                                                                          |  |
|                            | For more information about Tier<br>4, see Tier 4 and EU Emissions<br>Standard – Stage IIIB on page 10.                                                                                                    | If Tier 4 is <b>ON</b> , and there<br>is Tier 4 activity, the Tier<br>4 symbols show at the left<br>of the screen beside the<br>parameter data.                                            |  |

| Menu<br>Item | Options                                                                                                    | Action                                                                                                    |  |  |
|--------------|----------------------------------------------------------------------------------------------------|----------------------------------------------------------------------------------------------------|--|--|
| Set Tier 4   | Auto – Automatically displays all<br>Tier 4 information (symbols) from<br>the CAN and allows for Auto<br>Regeneration of a Tier 4 engine<br>through CAN messaging.<br>Request – Sends a request to the<br>ECU to perform a regeneration.<br>Inhibit – Sends a message to the<br>ECU to prevent a regeneration<br>from occurring.<br>None – Not sending any Tier 4<br>messages.<br>Exit – Return to the Main menu. | Momentarily press the <b>Up</b><br><b>&amp; Down</b> arrows to reach<br>the Tier 4 menu. Select<br>and set a Tier 4 choice by<br>pressing the <b>Up/Down</b><br>arrows. An asterisk<br>shows next to the<br>selection. |  |  |
| Backlight    | The <b>Backlight</b> menu allows you<br>to select the desired backlight<br>level. The range is 0-100% and it<br>changes in 5% increments.<br>This value also broadcasts a CAN<br>message that can set the<br>backlights on optional PVCAN<br>gauges in the panel to the same<br>intensity.                                                                                                    | Pressing the <b>Up/Down</b><br>buttons at the same will<br>toggle into and out of the<br>adjustment screen.                                                                                                    |  |  |

### Parameter Menu

The following lists the parameters that can be viewed on the PV25.

| PGN      | Description                                    | Notes                                                                                                    |
|----------|------------------------------------------------|----------------------------------------------------------------------------------------------------|
| Internal | Machine hours                                  | If set to OFF, the machine<br>hours do not increment.<br>However, if at any point<br>machine hours were<br>accumulated, that hour<br>value maintains through<br>power cycles. |
| 61444    | Engine Speed (Eng RPM)                         |                                                                                                    |
| 65263    | Engine Oil Pressure (Oil Pres)                 |                                                                                                    |
| 65262    | Engine Coolant Temperature (Cool Tmp)          |                                                                                                    |
| 65271    | Voltage (Sys Volt)                             |                                                                                                    |
| 65271    | Battery Potential (Switched) (Bat Volt)        |                                                                                                    |
| 65253    | Total Engine Hours (Eng Hrs)                   |                                                                                                    |
| 61443    | Percent Load at Current RPM<br>(Load @ RPM)    |                                                                                                    |
| 65257    | Total Fuel Used                                |                                                                                                    |
| 65266    | Average Fuel Economy (Avg<br>Econ)             |                                                                                                    |
| 65257    | Trip Fuel                                      |                                                                                                    |
| 65262    | Engine Oil Temperature(Oil Temp)               |                                                                                                    |
| 65270    | Exhaust Gas Temperature (Exh<br>Tmp)           |                                                                                                    |
| 65270    | Air Filter Differential Pressure<br>(AirDifPr) |                                                                                                    |
| 64891    | Percent Soot (Soot Lvl)                        | Only available if Tier 4 is <b>ON</b> in the Main menu.                                                                                                    |
| 65110    | Catalyst Temperature (Cat Temp)                | Only available if Tier 4 is <b>ON</b> in the Main menu.                                                                                                    |
| 64891    | Percent Ash Ash Lvl)                           | Only available if Tier 4 is <b>ON</b> in the Main menu.                                                                                                    |
| 64947    | Exhaust Filter Outlet Temp<br>(ExOutTmp)       | Only available if Tier 4 is <b>ON</b> in the Main menu.                                                                                                    |
| 64948    | Exhaust Filter Inlet Temp<br>(ExhInTmp)        | Only available if Tier 4 is <b>ON</b> in the Main menu.                                                                                                    |
| 65110    | Catalyst Tank Level (DEFLvl)                   | Only available if Tier 4 is <b>ON</b> in the Main menu.                                                                                                    |

#### Faults, Warnings and Indicators

The PV25 provides two means for displaying faults and warnings: visual LEDs on the casing (*Amber* at the upper left, and *Red* at the upper right), and **Active Warning** screens listing the SPN, FMI, and OC. In addition, **Tier 4/Euro State IIIB** symbols display to indicate Tier 4 status if Tier 4 is set to **ON**.

### **Visual Indication**

- Amber LED (Warning)
- Red LED (Derate / Shutdown)

## **Indicators for Active Fault Codes**

**Tier 4** Indicators display at the left of the screen. The current gauge readings continue to display on the right.

### Warning or Shutdown Screens

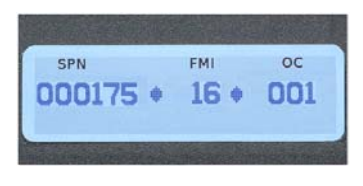

Active Shutdown or Warning screens display when a fault occurs. The screen lists the SPN, FMI, and Occurrence Count. If there is more than one fault, PV25 automatically scrolls through all faults.

#### DM13 – Start/Stop Broadcast

This message is used to stop or start broadcast messages and may not completely prevent all messages. Critical messages indicating unsafe or damaging operating conditions will still be seen and require a response. The DM13 can only be initiated when the engine is at zero RPM. DM13 is used when diagnostic procedures are performed.

PV25 responds to an incoming DM13 message by suspending outgoing data transmissions. To maintain a suspended transmission event, the hold signal must be sent once every 5 seconds. If the hold signal disappears for more than 6 seconds, the system reverts to a normal state.

#### Tier 4 and EU Emissions Standard – Stage IIIB

\*Murphy products are compliant with requirements for U.S. EPA Emission Standard Tier 4 and EU Emissions Standard Stage IIIB for diesel engines. These engines when fitted with a DPF (Diesel Particulate Filter) can self-clean the filter of particulates. This self-cleaning is known as Regeneration. PV25 offers 4-CAN options when regeneration is enabled and available in the engine ECU. For more information, see the Tier 4 Overview document (1110836) under **PV25 Literature** on the Murphy Web site (<u>www.fwmurphy.com</u>).

**Tier 4** must be set to **ON** in the **Main** menu. If Tier 4 is **ON**, and there is Tier 4 activity, the Tier 4 symbols show at the left of the screen beside the parameter readings.

| DPF Regen ISO Symbols                                                                                                    |       |      |                                                                                                |
|----------------------------------------------------------------------------------------------------|-------|------|------------------------------------------------------------------------------------------------|
| lcon                                                                                                    | PGN   | SPN  | Description                                                                                    |
| ;</th <th>64892</th> <th>3697</th> <th><b>High Exhaust Temperature</b> (HEST) lamp indicates regeneration in process.</th> | 64892 | 3697 | <b>High Exhaust Temperature</b> (HEST) lamp indicates regeneration in process.                 |
| -::-?)                                                                                                    | 64892 | 3703 | <b>DPF Particulate Filter Restricted</b> lamp indicates a Regen is needed.                     |
| - <u>::</u> -) <sup>,</sup>                                                                                                |       |      | <b>NOTE</b> : If the filter restriction reaches a critical level, this symbol begins to flash. |
| Ŵ                                                                                                    | 64892 | 3698 | <b>DPF Inhibit</b> lamp indicates an inhibited Regen status.                                   |

The following ISO symbols indicate regeneration status.

#### Mounting and Installation

### **Product Dimensions**

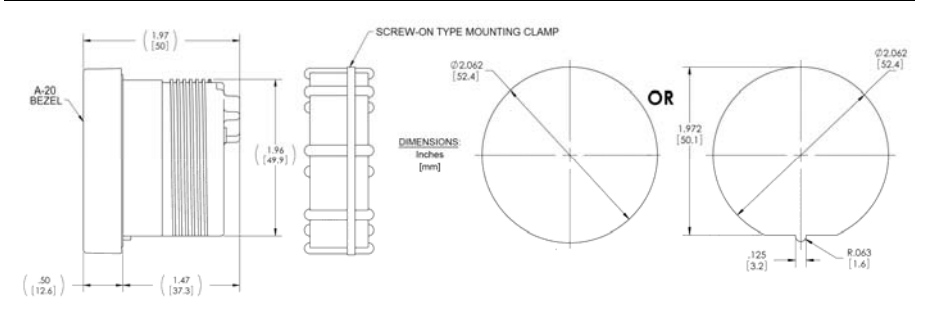

## **Connection Detail**

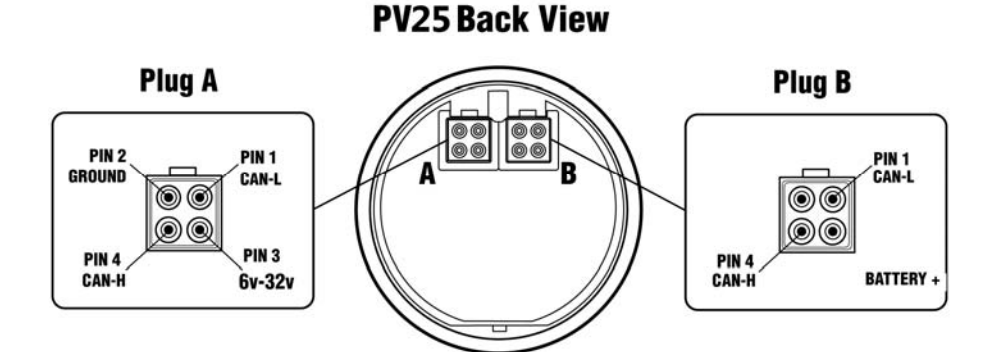

# **Typical Wiring Diagram**

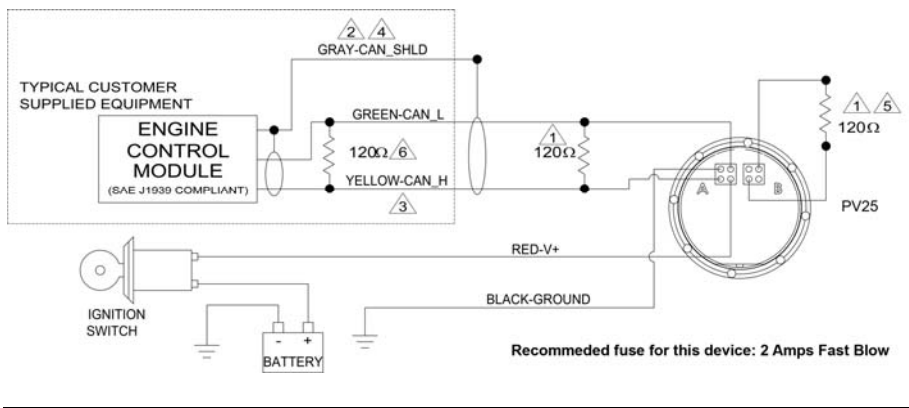

00-02-0839

# WARNING! READ NOTES below before installing the PV25.

| Note |                                                                                                    |
|------|----------------------------------------------------------------------------------------------------|
|      | Use resistor between CAN_H and CAN_L line near PowerView<br>(included in some cables or factory purchased panels). Resistor<br>can be installed in the wire harness attached to Port A or a<br>terminating resistor (Murphy P/N 7800480) can be attached to Port<br>B. Do not connect a terminating resistor to Port A and B<br>simultaneously. If PV25 is not the last device on the CAN bus,<br>place terminator resistor at last CAN device. |
| 2    | Use SAE J1939 CAN compliant wiring.                                                                                                    |
| ß    | Only use 120 OHM characteristic impedance cable, ex. Belden 9841.                                                                                                    |
| 4    | CAN Shield connected to ECU end only.                                                                                                    |
| 5    | Do not connect to PV25 Port B other than to terminate CAN bus.<br>See Note 1.                                                                                                    |
|      | Terminating resistor at ECU end of harness.                                                                                                    |
|      | ends of the J1939 CAN bus. Failure to comply will cause bus<br>failures. Only two 120 Ohm resistors are allowed on the J1939<br>CAN bus. ECU terminating resistor is typically located in the<br>harness, but can be located inside the ECUs. For ECU resistor<br>location check with OEM, equipment supplier, or ECU specification.                                                                                                    |

#### **Specifications**

#### Operating Voltage: 6.0 VDC minimum to 36 VDC maximum

Power Supply Operating Current: 460mA max @ 12VDC 810mA max @ 24VDC

**Reversed Polarity**: Withstands reversed battery terminal polarity indefinitely within operating temperature.

#### Environmental

**Operating Temperature**: -40°C to 70°C (-40°F to 158°F)

**Storage Temperature**: -55°C to 85°C (-67°F to 185°F)

Sealing: IP68

CAN Bus: SAE J1939 compliant

#### Connectors

4-pin AMP "Mini-universal Mate-N-Lok connector"

AMP Plug: P/N 172338-1

AMP Socket: P/N 171639-1 (4 each, assumes 18 gauge wire. See AMP Plug specification to match socket and wire size.)

Maximum Panel Thickness: 3/8 inch (9.6 mm)

Shipping Weights (all models): 0.2 lb. (0.1 kg.)

**Shipping Dimensions** (all models): 3-7/8 x 2-3/4 x 2-3/4 in. (98.4 x 69.85 x 69.85 mm)

In order to consistently bring you the highest quality, full featured products, we reserve the right to change our specifications and designs at any time. MURPHY products and the Murphy logo are registered and/or common law trademarks of Murphy Industries, LLC. This document, including textual matter and illustrations, is copyright protected by Murphy Industries, LLC. with all rights reserved. (c) 2012 Murphy Industries, LLC. A copy of the warranty may be viewed or printed by going to http://www.fwmurphy.com/warranty

#### FW MURPHY

5311 South 122nd East Avenue Tulsa, Oklahoma 74146 USA Phone: +1 918 317 4100 Fax: +1 918 317 4266 E-mail: sales@fwmurphy.com Web: www.fwmurphy.com

#### ECONTROLS, INC

5757 Farinon Drive San Antonio, Texas 78249 USA Phone: +1 210 495 9772 Fax: +1 210 495 9791 E-mail: info@econtrols.com Web: www.econtrols.com

#### FWM INDUSTRIAL PANEL DIVISION 5311 South 122nd East Avenue

Tulsa, Oklahoma 74146 USA Phone: +1 918 317 4100 Fax: +1 918 317 4124 E-mail: ipdsales@fwmurphy.com Web: www.fwmurphy.com

#### FRANK W. MURPHY, LTD

Church Rd Laverstock Salisbury SP1 10Z UK Phone: +44 1722 410055 Fax: +44 1722 410088 E-mail: sales@fwmurphy.co.uk Web: www.fwmurphy.co.uk

#### FW MURPHY INSTRUMENTS (HANGZHOU) CO. LTD 77 23rd Street

Hangzhou Economic & Technological Development Area Hangzhou, Zhejiang 310018 China Phone: +86 571 8788 6060 Fax: +86 571 8684 8878 E-mail: apsales@fwmurphy.com Web: www.fwmurphy.com/company\_ch

#### FW MURPHY (LATIN AMERICA & CARIBBEAN)

Apdo. Postal 2-06, Admon. "Lomas" Cord. Arakán 606-16 Lomas 4th Sección 78211, San Luis Potosi, S.L.P., México Phone: +1 918 317-2500 E-mail: lasales@fwmurphy.com Web: www.fwmurphy.com

#### FW MURPHY INDIA

Maharashtra State, India Phone: +91 91581 37633 E-mail: indiasales@fwmurphy.com Web: www.fwmurphy.com

COMPUTRONIC CONTROLS, LTD Phone: +44 1722 410055 Fax: +44 1722 410088 E-mail: sales@computroniccontrols.com Web: www.computroniccontrols.com

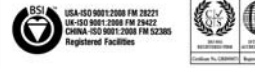

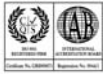

Printed in the USA

2012-08-13